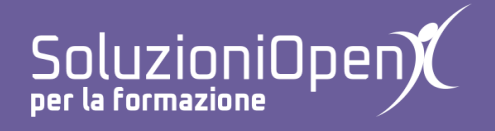

# Le applicazioni di Google: Moduli

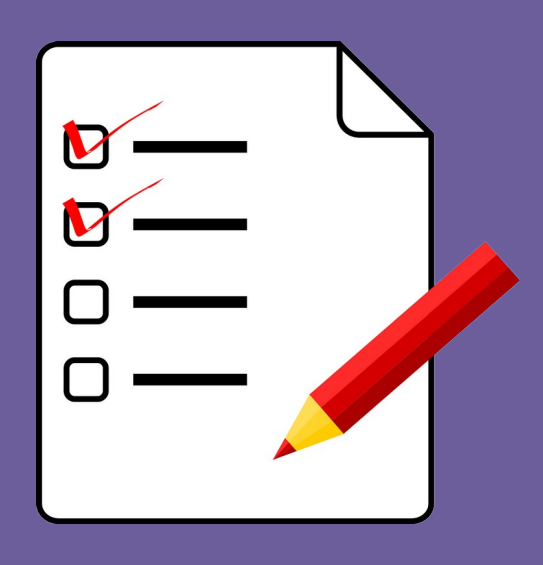

# Sondaggio

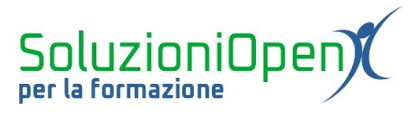

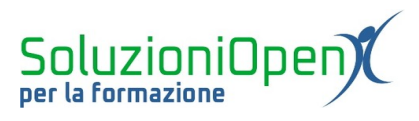

## Indice generale

| Licenza                                       | 4 |
|-----------------------------------------------|---|
| Collaboratori                                 | 4 |
| Data di pubblicazione e versione del software | 4 |
| Sondaggio                                     | 5 |
| Analisi dei risultati con Fogli di Google     | 8 |
|                                               |   |

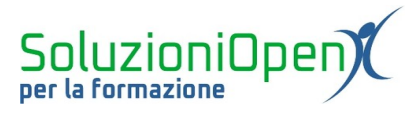

#### Licenza

Copyright © 2019 – Soluzioni Open.

I collaboratori sono elencati nella sezione successiva. Il presente documento può essere distribuito e/o modificato secondo quanto previsto dalla licenza Creative Commons Attributione-Non commerciale - Condividi allo stesso modo (<u>http://creativecommons.org/licenses/by-nc-sa/4.0/deed.it</u>), versione 4.0 o successive.

Tutti i marchi citati nel documento appartengono ai legittimi proprietari.

#### Collaboratori

- Antonio Faccioli
- Samantha Ferrucci

#### Data di pubblicazione e versione del software

Data di pubblicazione 09/04/2020. Basato su Google.

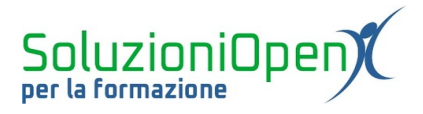

### Sondaggio

Un secondo esempio di utilizzo di Moduli Google riguarda la creazione di un sondaggio. Attraverso di esso, possiamo collegare Moduli ad un foglio di calcolo e applicare funzioni quali somma o media per ottenere un'analisi approfondita dei dati raccolti.

Per prima cosa, accediamo a Moduli Google:

- ➤ accedere a Google Drive;
- clic Nuovo;
- ➢ Altro;
- Moduli Google.

Passiamo alla modifica del titolo del modulo e del nome del file:

- clic nella casella di testo del titolo suggerito;
- digitare il nuovo titolo (es. Valutazioni corsi di informatica);
- clic nel riquadro del titolo;
- accettare con un clic del tasto Invio quanto suggerito (lo stesso titolo del modulo appena indicato).

| 🔋 Valutazioni corsi di inform | natica 🗋 🔂 Tutte le modifiche sono state<br>salvate in Drive                       | $\odot$ | © \$\$                                                                                                    | Invia | : |
|-------------------------------|------------------------------------------------------------------------------------|---------|----------------------------------------------------------------------------------------------------|-------|---|
|                               | Domande Risposte                                                                   |         |                                                                                                    |       |   |
|                               | Valutazioni corsi di informatica Descrizione modulo Domanda senza titolo Opzione 1 |         | <ul> <li>⊕</li> <li>+)</li> <li>+)</li> &lt;</ul> |       |   |
|                               |                                                                                    |         |                                                                                                    |       |   |

Figura 1: Esempio sondaggio

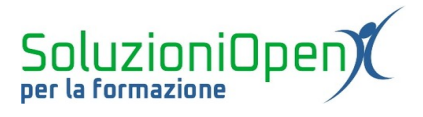

Realizziamo la prima domanda attraverso la quale ottenere i dati dell'utente:

- clic nella casella della prima domanda e digitare il quesito (es. Nome e Cognome);
- clic sul pulsante formato da tre puntini;
- scegliere la voce Convalida dati;
- indicare Testo;
- clic su Obbligatorio.

|                |       |          |   | 0 0 0<br>0 0 0 |                  |   |                            |             |
|----------------|-------|----------|---|----------------|------------------|---|----------------------------|-------------|
| Nome e co      | gnome |          |   |                | - Risposta breve |   |                            | *           |
| Testo risposta | breve |          |   |                |                  |   |                            |             |
| Testo          | ~     | Contiene | ~ | Testo          |                  |   | Testo di errore personaliz | ×           |
|                |       |          |   |                |                  | Ū | Obbligatorio               | 0<br>0<br>0 |

Figura 2: Domanda 1

Procediamo con la realizzazione della seconda domanda:

- clic su Aggiungi domanda;
- digitare il testo (es. Come valuta il corso frequentato?);
- scegliere il tipo di domanda (es. Scala lineare);
- indicare il valore minimo e massimo della griglia di valutazione (es. 1-10);
- specificare il significato dei valori (es. Non soddisfatto Molto soddisfatto).

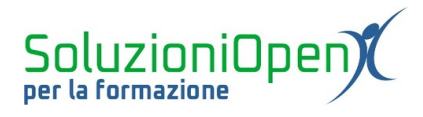

| :                                                       |                   |
|---------------------------------------------------------|-------------------|
| Il corso frequentato ha soddisfatto le sue aspettative? | 🚥 Scala lineare 👻 |
| Da 1 → a 10 →<br>1 Non soddisfatto                      | _                 |
| 10 Molto soddisfatto                                    |                   |
|                                                         | D Dbbligatorio    |

Figura 3: Domanda 2

Le domande successive hanno la medesima struttura della domanda appena creata, perciò, clic sul pulsante Duplica nel riquadro della domanda 2, modificare il quesito e proseguire in questo modo fino a completamento della costruzione del questionario.

A questo punto prima di inviare il modulo, è possibile modificare il tema e cliccare sul pulsante Anteprima per verificare che il sondaggio abbia la struttura realizzata.

| Il corso frequentato ha soddisfatto le sue aspettative? |   |   |   |   |   |   |   |   |   |    |                   |
|---------------------------------------------------------|---|---|---|---|---|---|---|---|---|----|-------------------|
|                                                         | 1 | 2 | 3 | 4 | 5 | 6 | 7 | 8 | 9 | 10 |                   |
| Non soddisfatto                                         | 0 | 0 | 0 | 0 | 0 | 0 | 0 | 0 | 0 | 0  | Molto soddisfatto |

Figura 4: Aspetto domande sondaggio

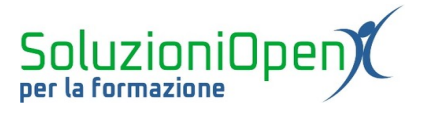

### Analisi dei risultati con Fogli di Google

Una volta ottenuti i risultati del sondaggio, possiamo procedere con l'analisi dei dati raccolti.

Creiamo un foglio di calcolo:

- ➤ accedere al sondaggio;
- clic sulla voce Risposte;
- clic sul pulsante Creazione foglio di lavoro;
- selezionare se creare un foglio nuovo o già esistente.

Il risultato sarà un foglio di calcolo contenente le domande in colonna e le risposte dei singoli utenti in riga.

Qui è possibile applicare formule per analizzare al meglio le risposte ottenute.

Per esempio, possiamo calcolare la media dei voti per ciascuna domanda:

- > clic nella seconda cella libera sotto la domanda analizzata;
- inserire la formula (es. =MEDIA(C2:C5));
- clic Invio.

Replicare la formula per ogni colonna o trascinare la cella del risultato.

Utilizzando questo metodo, possono essere applicate altre formule, a seconda delle esigenze di analisi (es. minimo, massimo, somma).

| с                                               |           |
|-------------------------------------------------|-----------|
| Il corso frequentato ha soddisfatto le sue aspe | ettative? |
|                                                 | 8         |
|                                                 | 9         |
|                                                 | 9         |
| 8,75 ×                                          | 9         |
| =MEDIA(C2:C5)                                   |           |

Figura 5: Esempio applicazione formula